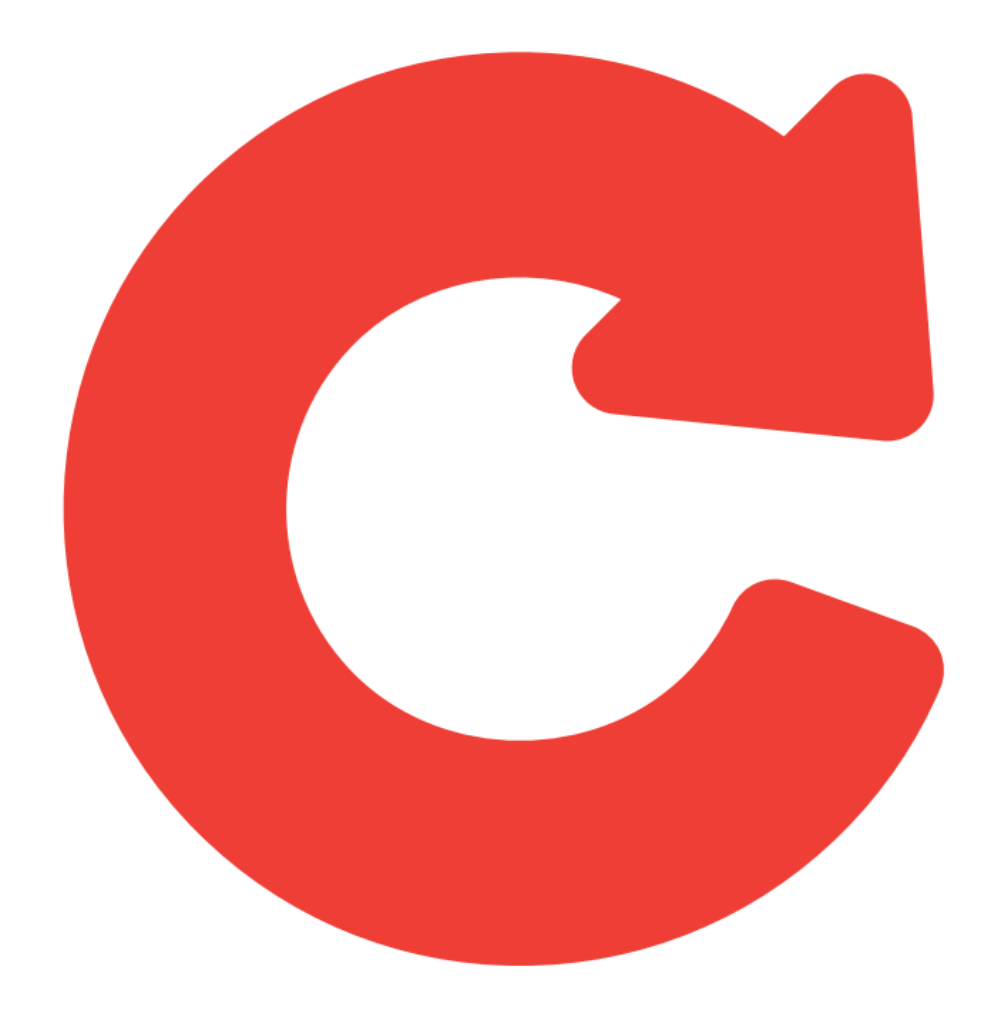

# nddCargo

Portal nddCargo 4.1.5.0 Manual de Utilização - TAC

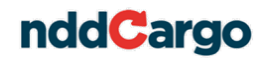

#### Histórico de alterações

DataVersãoAutorDescrição23/11/20121Luis Fernando SchafaschekCriação do documento

# nddCargo

| 1. | Intr                                        | odu                                | ção                                                                                                    | 4                 |
|----|---------------------------------------------|------------------------------------|----------------------------------------------------------------------------------------------------|-------------------|
| 2. | Fur                                         | ncior                              | nalidades do Portal nddCargo                                                                                                    | 4                 |
| 3. | Tela                                        | a de                               | Login                                                                                                    | 4                 |
| 4. | Mo                                          | vime                               | entação de Valores                                                                                                    | 5                 |
| 4  | .1.                                         | Salo                               | los e Valores a Receber                                                                                                    | 5                 |
| 4  | .2.                                         | Trar                               | nsferências Bancárias em Andamento nos Últimos 30 Dias                                                                                                    | 5                 |
| 4  | .3.<br>4.3.1<br>4.3.2<br>4.3.2              | Mo\<br>I.<br>2.<br>3.              | rimentar Valores Entre Contas e Cartões<br>Do Seu Cartão Para Uma Conta Bancária<br>Do Seu Cartão Para Um Adicional<br>Do Cartão do Condutor Para o Seu Cartão | 6<br>6<br>7<br>7  |
| 4  | .4.<br>4.4.<br>4.4.<br>4.4.<br>4.4.<br>4.4. | Rela<br>1.<br>2.<br>3.<br>4.<br>5. | atórios<br>Relação de Valores Recebidos<br>Relação de Valores a Receber<br>Relação dos Valores Transferidos                                                    | 8<br>9<br>0<br>11 |
| 5. | Car                                         | tões                               | 5                                                                                                    | 11                |
| 5  | .1.                                         | Bloo                               | quear1                                                                                                    | 2                 |
| 5  | .2.                                         | Extr                               | rato1                                                                                                    | 2                 |
| 5  | .3.                                         | Alte                               | erar Cadastro1                                                                                                    | 3                 |
| 5  | .4.                                         | Ativ                               | ridades1                                                                                                    | 5                 |

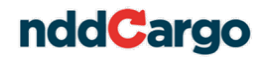

#### 1. Introdução

O nddCargo é uma solução para gestão de pagamento eletrônico de frete, coleta e triagem de documentos, aliada a um cartão com múltiplas funções e a bandeira Visa.

Para gerir os cadastros, recebimentos de frete, transferências e emissão de relatórios, o nddCargo oferece uma interface web, de fácil utilização, denominada Portal TAC. Neste documento você encontrará uma explicação detalhada sobre a utilização do Portal nddCargo, na visão do Transportador.

# 2. Funcionalidades do Portal nddCargo

Abaixo são apresentadas as funcionalidades que estão à disposição do transportador no Portal nddCargo.

- Edição de dados de cadastro;
- Bloqueio de cartões;
- Consulta de saldos;
- Consulta valores a receber;
- Movimentação de valores entre contas;
- Movimentação de valores entre cartões;
- Emissão de relatórios;
- Emissão de extrato.

Ao longo deste manual, você irá encontrar uma explicação detalhada sobre cada uma das funcionalidades listadas acima.

#### 3. Tela de *Login*

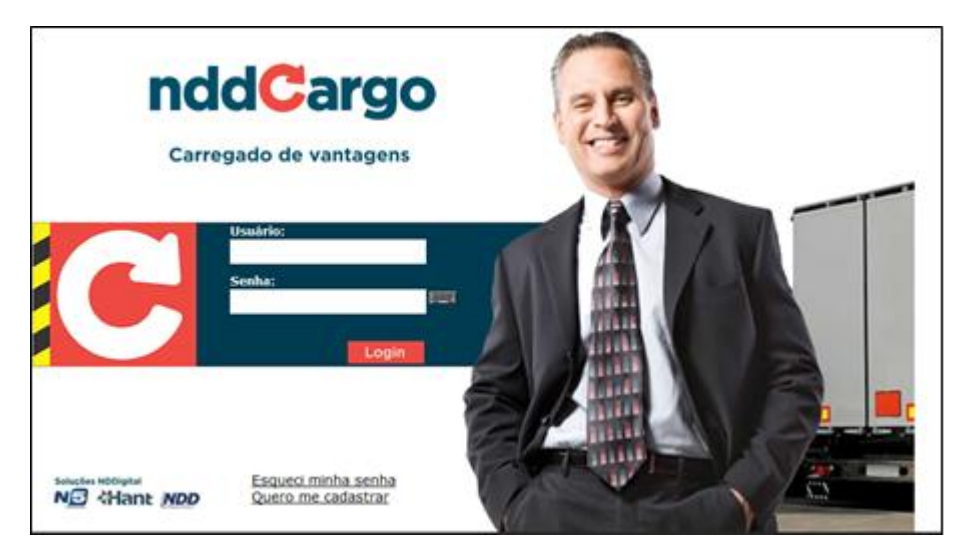

Acima, a imagem da tela de *login* do Portal TAC. Nesta página deverá ser informado o CPF ou CNPJ e senha para acesso ao sistema. A senha deverá ser digitada no teclado virtual, que abre ao clicar no item

Após o login, o usuário terá acesso às funcionalidades do Portal TAC.

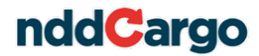

#### 4. Movimentação de Valores

O nddCargo possibilita que o transportador efetue movimentação dos valores creditados em seu cartão. Para isso, selecione o item **Movimentação de Valores** na coluna da esquerda.

| nddCargo                                                                                                | Você está na área de movimentação de valores Atualizar Sair                                                                                                    |
|----------------------------------------------------------------------------------------------------|----------------------------------------------------------------------------------------------------|
| Movimentação<br>de Valores                                                                              | Saldos e valores a receber<br>Seu cartão<br>2.541.61<br>Cartão condutores<br>A receber<br>1.754.00<br>Transferências bancárias em andamento nos últimos 30 dias                                                                                                    |
| Cartões                                                                                                 | Data         Nome do Favorecido         Nome da Conta         Status         Valor           1         06/02/2012 09:17:13         Favorecido Cta Bancária         Favorecido         Aguardando process         50,00                                                                                                    |
|                                                                                                    | Movimentar valores entre contas e cartões <ul></ul>                                                                                                    |
|                                                                                                    | Gerenciar contas bancárias Valor a movimentar Movimentar                                                                                                    |
|                                                                                                    | Relação de valores recebidos Relação de valores a receber Relação de valores transferidos Operações de transporte Extrato                                                                                                    |
| Central de atendim<br>Se você tem qualquer dûy<br>o nddCargo entre em cont<br>service de atendimento 24 | hento<br>lida sobre<br>de sobre<br>de sobre<br>d |

A tela de movimentação é dividida em quatro sessões, a primeira onde se encontram os saldos e valores a receber, a segunda onde se podem acompanhar as movimentações dos últimos 30 dias, a terceira sessão onde se realizam as transferências de valores e, por fim, os botões de emissão de relatórios.

#### 4.1. Saldos e Valores a Receber

Nesta sessão é informado ao Transportador o saldo disponível em seu cartão nddCargo, o saldo no cartão dos condutores e ainda o valor que o Transportador tem a receber.

| Saldos e valores a receber |                   |                    |
|----------------------------|-------------------|--------------------|
| Seu cartão 2.541,61        | Cartão condutores | A receber 1.754,00 |

Esses valores são informados pelo sistema e não existe a possibilidade de editá-los.

# 4.2. Transferências Bancárias em Andamento nos Últimos 30 Dias

O Portal TAC traz a facilidade de acompanhar o *status* das transações que estão em andamento nos últimos 30 dias. Não constarão nesta lista as operações já realizadas.

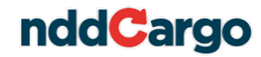

| Trans | ferências bancárias e | em andamento nos últimos | : 30 dias     |                    |       |
|-------|-----------------------|--------------------------|---------------|--------------------|-------|
|       | Data                  | Nome do Favorecido       | Nome da Conta | Status             | Valor |
| 1     | 06/02/2012 09:17:13   | Favorecido Cta Bancária  | Favorecido    | Aguardando process | 50,00 |

Assim como na sessão anterior, os valores são informados pelo sistema e não existe a possibilidade de editá-los.

#### 4.3. Movimentar Valores Entre Contas e Cartões

O Transportador cadastrado no Portal TAC pode movimentar os valores creditados em seu cartão. Permite-se transferir valores do seu cartão para uma conta bancária ou para um cartão adicional e, ainda movimentar valores dos cartões dos condutores para o cartão do transportador.

| Do seu cartão p | ara uma conta bancária | 🔘 Do seu cartão p | oara um adicional | 🔵 Do cartão do condutor para seu cartão |
|-----------------|------------------------|-------------------|-------------------|-----------------------------------------|
|                 |                        |                   | (                 | Conta                                   |
| Tipo            | Portador do cartão     |                   | Saldo             |                                         |
|                 |                        |                   | [                 | Gerenciar contas bancárias              |
|                 |                        |                   |                   | Valor a movimentar                      |

Entende-se que cartão do condutor é aquele portado pela pessoa que está de fato transportando a carga, sendo que os cartões adicionais são aqueles destinados às pessoas que estão fora do vínculo da operação de transporte, como os familiares do transportador por exemplo.

#### 4.3.1. Do Seu Cartão Para Uma Conta Bancária

Para transferir um valor do cartão do transportador para uma conta bancária, selecione o item **Do seu cartão para uma conta bancária**, escolha um favorecido, indique o valor e clique em **Movimentar**.

Para facilitar a procura na lista de favorecidos, use as seguintes ferramentas de modo de pesquisa:

- 🔟: Procura por itens que iniciem com o que o usuário digitar no campo.
- 🖳 Procura por itens com o mesmo conteúdo que o digitado no campo.
- Les Procura por itens que terminem com o que o usuário digitar no campo.
- IIII: Procura por itens contendo o que foi digitado no campo.

Para mudar o modo de pesquisa, basta clicar sobre os itens.

Para efetuar a pesquisa clique em 🖉 e use as setas para navegar entre os resultados.

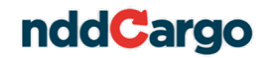

|              | <b>\</b> |
|--------------|----------|
| ы Favo       | 1        |
|              |          |
| Favorecido   |          |
| Favorecido 2 |          |
|              |          |

Para cadastrar uma conta, clique em **Gerenciar contas bancárias**, quando será aberta a seguinte tela:

|   |         | X        |               |                         |                | Cont | as bancárias         |   |
|---|---------|----------|---------------|-------------------------|----------------|------|----------------------|---|
|   | Agencia | Conta    | Nome da conta | Nome do favorecido      | Cpf            | Cnpj | Banco                |   |
| 1 | 3328    | 15486957 | Favorecido    | Favorecido Cta Bancária | 066.831.819-85 | -    | Banco do Brasil S.A. | 1 |
| 2 | 111     | 45454545 | Favorecido 2  | Favorecido 2            | 564.199.327-18 | -    | Banco Santander (Bra |   |
|   |         |          |               |                         |                |      |                      |   |
|   |         |          |               |                         |                |      |                      |   |
|   |         |          |               |                         |                |      |                      |   |
|   |         |          |               |                         |                |      |                      | - |
|   |         |          |               |                         |                |      |                      |   |
|   |         |          |               |                         |                |      | 14-4                 |   |
|   |         |          |               |                         |                |      | voitar               |   |
|   |         |          |               |                         |                |      |                      | _ |

Deve-se clicar em 🔟, preencher os dados que serão solicitados e clicar em Salvar.

Para editá-la, clique em 💽, faça as alterações necessárias e clique em Salvar. Para remover uma conta bancária, clique em 🔀.

Importante salientar que, não será usado no sistema nddCargo o dígito no número da agência bancária.

#### 4.3.2. Do Seu Cartão Para Um Adicional

Para transferir um valor do cartão do transportador para um dos cartões adicionais, selecione o item **Do seu cartão para um cartão adicional**, escolha um cartão, indique o valor e clique em **Movimentar**.

| Do | o seu cartão par | ra uma conta bancária | O seu cartão para um adicional | 🔵 Do cartão do condutor para seu cartão |
|----|------------------|-----------------------|--------------------------------|-----------------------------------------|
|    | Τίρο             | Portador do cartão    | Saido                          | Conta                                   |
| 1  | Condutor         | Jorge                 | 100,00                         | Gerenciar contas bancárias              |
|    |                  |                       |                                | /alor a movimentar Movimentar           |

#### 4.3.3. Do Cartão do Condutor Para o Seu Cartão

Para transferir um valor do cartão do condutor para o cartão do transportador, selecione o item **Do cartão do condutor para o seu cartão**, escolha um cartão, indique o valor e clique em **Movimentar**.

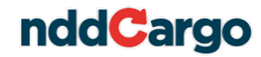

| D | o seu cartão pa | ra uma conta bancária | 🔘 Do seu cartão para um adicional | Do cartão do condutor para seu cartão |
|---|-----------------|-----------------------|-----------------------------------|---------------------------------------|
|   |                 |                       |                                   | Conta                                 |
|   | Tipo            | Portador do cartão    | Saldo                             | ✓                                     |
| 1 | Condutor        | Jorge                 | 100,00                            |                                       |
|   |                 |                       |                                   | Gerenciar contas bancárias            |
|   |                 |                       |                                   | Valor a movimentar                    |
|   |                 |                       |                                   | 100 00 Movimentar                     |

#### 4.4. Relatórios

Na última sessão da tela de movimentação de valores, o usuário tem à sua disposição relatórios de valores recebidos, valores a receber, valores transferidos, operações de transporte e ainda poderá emitir extrato.

|--|

#### 4.4.1. Relação de Valores Recebidos

Para emitir um relatório que especifique todos os valores que o transportador já recebeu, clique na opção **Relação de valores recebidos** na tela de movimentação de valores.

O usuário poderá optar entre um relatório que traga os valores recebidos, escolhendo um intervalo de tempo, ou ainda um relatório que informe os seus rendimentos, escolhendo um ano de atividade. Este último visa facilitar as declarações do transportador junto ao fisco.

| Exibir<br>Relatório de Valores Recebidos           Informe de Rendimentos | Exibir<br>Relatório de Valores Recebidos<br>Informe de Rendimentos |
|---------------------------------------------------------------------------|--------------------------------------------------------------------|
| Inicial                                                                   | Ano Base 2012                                                      |
| Final Gerar Relatório Voltar                                              | Gerar Relatório Voltar                                             |

Para usar o calendário, clique sobre o ícone 🛄, quando será aberto o calendário.

| Fevereiro de 2012 👻 🕨 🕨 |       |        |      |     |     |     |  |
|-------------------------|-------|--------|------|-----|-----|-----|--|
| dom                     | seg   | ter    | qua  | qui | sex | sab |  |
|                         |       |        | 1    | 2   | 3   | 4   |  |
| 5                       | 6     | 7      | 8    | 9   | 10  | 11  |  |
| 12                      | 13    | 14     | 15   | 16  | 17  | 18  |  |
| 19                      | 20    | 21     | 22   | 23  | 24  | 25  |  |
| 26                      | 27    | 28     | 29   |     |     |     |  |
| Ń                       | Hoje: | 14/02/ | 2012 |     |     |     |  |

Com as setas direcionais o usuário navegará entre os meses. Para selecionar um ano, basta clicar na seta ao lado do ano e selecioná-lo. Para escolher a data, clique sobre o dia, sendo que, clicando sobre a data **Hoje**, o usuário está escolhendo o dia atual como parâmetro.

Seguem exemplos dos relatórios gerados:

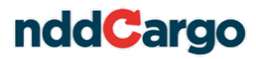

| nddCarg          | Relatório de Pagam       | entos Recebidos   | Data:<br>Pag: | 01/03/2012 09:37:14<br>1 |
|------------------|--------------------------|-------------------|---------------|--------------------------|
|                  | Data Inicial: 01/02/2012 | Data Final: 01    | 1/03/2012     | 13                       |
| Contratante      | CNPJ                     | СЮТ               | Data          | Valor                    |
| Contratante Luis | 29.098.471/0001-66       | 55800000024/0205  | 01/02/2012    | R\$93,00                 |
| Contratante Luis | 29.098.471/0001-66       | 55300000012/0146  | 01/02/2012    | R\$100,00                |
| Contratante Luis | 29.098.471/0001-66       | 557000000029/0208 | 01/02/2012    | R\$10,00                 |
| Contratante Luis | 29.098.471/0001-66       | 55400000016/0155  | 02/02/2012    | R\$100,00                |
| Contratante Luis | 29.098.471/0001-66       | 55300000031/0239  | 02/02/2012    | R\$960,00                |
| Contratante Luis | 29.098.471/0001-66       | 55900000028/0253  | 08/02/2012    | R\$5,00                  |
|                  |                          |                   | Total:        | R\$1.268,00              |

| n                | dd                       | Carg                           | Informe d                | le Rendimentos | Data:<br>Pag:                 | 01/03/2012 09:45:17<br>1     |
|------------------|--------------------------|--------------------------------|--------------------------|----------------|-------------------------------|------------------------------|
|                  |                          |                                | Ano Base:                | 2012           |                               |                              |
| Trans<br>CPF / 0 | portador:<br>CNPJ:       | Leonardo TAC<br>564.199.327-18 |                          |                |                               |                              |
| Mês:             | Janeiro                  |                                |                          |                |                               |                              |
|                  | CNPJ                     | 1/0001 66                      | Nome                     |                | Valor Recebido                | Imposto/Desconto             |
|                  | 29.090.47                | 1/0001-00                      | Contratante Luis         | Total:         | R\$1.328,61                   | R\$118,83                    |
| Mês:             | Fevereiro                |                                |                          |                |                               |                              |
|                  | <b>CNPJ</b><br>29.098.47 | 1/0001-66                      | Nome<br>Contratante Luis |                | Valor Recebido<br>R\$1.268,00 | Imposto/Desconto<br>R\$47,00 |
|                  |                          |                                |                          | Total:         | R\$1.268,00                   | R\$47,00                     |

#### 4.4.2. Relação de Valores a Receber

Para emitir um relatório que especifique todos os valores que o transportador receberá, clique na opção **Relação de valores a receber** na tela de movimentação de valores.

Após, selecione o período que pretende que o relatório traga os valores e clique em **Gerar Relatório**:

| Inicial |  |
|---------|--|
| Final   |  |

O relatório gerado seguirá este padrão:

| nddCarg                     | O Relatório de Pa     | gamentos a Recebe   | Data:<br>r Pag: | 01/03/2012 09:46:42<br>1 |
|-----------------------------|-----------------------|---------------------|-----------------|--------------------------|
|                             | Data Inicial: 01/02/2 | 012 Data Final: 31/ | 03/2012         |                          |
| Contratante                 | CNPJ                  | CIOT                | Data Prevista   | Valor                    |
| Contratante Luis            | 29.098.471/0001-66    | 55600000025/0216    | 01/02/2012      | R\$100,00                |
| Contratante Luis            | 29.098.471/0001-66    | 55300000026/0202    | 01/02/2012      | R\$10.00                 |
| Contratante Luis            | 29.098.471/0001-66    | 55500000030/0231    | 01/02/2012      | R\$9,00                  |
| Contratante Luis            | 29.098.471/0001-66    | 55600000001/0111    | 03/02/2012      | R\$25.00                 |
| Contratante de Exemplo Ltda | 48.796.893/8815-04    | 55200000036/0228    | 06/02/2012      | R\$530,00                |
| Contratante Luis            | 29.098.471/0001-66    | 55600000001/0111    | 07/02/2012      | R\$50,00                 |
| Contratante de Exemplo Ltda | 48.796.893/8815-04    | 55200000036/0228    | 08/02/2012      | R\$530,00                |
| Contratante Luis            | 29.098.471/0001-66    | 55800000038/0228    | 08/02/2012      | R\$100,00                |
| Contratante Luis            | 29.098.471/0001-66    | 55500000011/0116    | 10/02/2012      | R\$20,00                 |
|                             |                       |                     | Total:          | R\$1.374,00              |

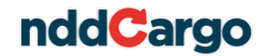

### 4.4.3. Relação dos Valores Transferidos

Para emitir um relatório que especifique todos os valores que o transportador transferiu, clique na opção **Relação de valores transferidos** na tela de movimentação de valores.

Após, selecione o período que pretende que o relatório traga as transferências e clique em Gerar Relatório:

| Data de | e Atividade            |
|---------|------------------------|
| Inicial | <b></b>                |
| Final   | <b>=</b>               |
|         | Gerar Relatório Voltar |

O relatório gerado seguirá este padrão:

| nddCargo     | Transferências           |             |                            |                        | Data:<br>Pag: | 01/03/2012 09:50:45<br>1 |
|--------------|--------------------------|-------------|----------------------------|------------------------|---------------|--------------------------|
|              | Data Inicial: 01/02/2012 | Data Final: | 31/03/2012                 |                        |               |                          |
| Origem       | Destino                  |             | Tipo                       | Status                 | Data          | Valor                    |
| Leonardo TAC | Favorecido               |             | Cartão para conta bancária | Processado com Sucesso | 06/02/2012    | R\$50,00                 |
| Leonardo TAC | Jorge                    |             | Cartão para cartão         | Processado com Sucesso | 06/02/2012    | R\$100,00                |
| Leonardo TAC | Favorecido 2             |             | Cartão para conta bancária | Processado com Sucesso | 10/02/2012    | R\$100,00                |
| Leonardo TAC | Favorecido               |             | Cartão para conta bancária | Processado com Sucesso | 22/02/2012    | R\$1,00                  |

# 4.4.4. Operações de Transporte

Para emitir um relatório que especifique as operações de transporte em que o transportador está vinculado, clique na opção **Operações de transporte** na tela de movimentação de valores.

Após, selecione o período que pretende que o relatório traga as operações e clique em **Gerar Relatório**:

| Data de Inío | tio da Operação |        |
|--------------|-----------------|--------|
| Inicial      |                 |        |
| Final        |                 |        |
| L            | Gerar Relatório | Voltar |

O relatório gerado seguirá este padrão:

| nddCargo                                 | Operações de Transporte<br>Data Inicial: 01/03/2012 Da | ta Final: 08/03/20 | 012       |         |         |             | Data<br>Pag | a: 08/03/201:<br>: | 2 10:38:47<br>1 |
|------------------------------------------|--------------------------------------------------------|--------------------|-----------|---------|---------|-------------|-------------|--------------------|-----------------|
| Competência: Março / 2012                |                                                        |                    |           |         |         |             |             |                    |                 |
| CIOT Contratante                         | Data Início                                            | Data de Término    | Status    | Pedágio | Frete   | Combustivel | Despesas    | Descontos          | Total           |
| 080000001431/4902 Contratante Demonstraç | ção 07/03/2012                                         | 06/04/2012         | Fechada   | -       | R\$1,00 | -           | - 1         | -                  | R\$1,00         |
| 082000001430/2977 Contratante Demonstraç | ção 07/03/2012                                         | 06/04/2012         | Fechada   | -       | R\$1,00 | -           | -           | -                  | R\$1,00         |
| 084000001434/6551 Contratante Demonstrar | ção 08/03/2012                                         | 07/04/2012         | Cancelada | -       | R\$2,00 | -           | -           | -                  | R\$2,00         |
|                                          |                                                        | 5                  | ub Total: | R\$0,00 | R\$4,00 | R\$0,00     | R\$0,00     | R\$0,00            | R\$4,00         |

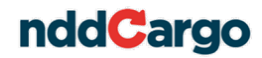

#### 4.4.5. Extrato

Para emitir um extrato, clique na opção **Extrato** na tela de movimentação de valores.

Escolha um dos padrões do período, de quem será o extrato e clique em **Gerar** Relatório.

Os campos **Início** e **Final** serão habilitados quando o usuário optar pela opção **Selecionar um período**, assim como a lista de condutores aparecerá quando, na escolha de quem será o extrato emitido, selecionada a opção **De um condutor apenas**.

| Inicio IIII Nome Saldo IIII Jorge 100,00 IIII | <ul> <li>Útlimos quinze dias</li> <li>Útlimos nês</li> <li>Útlimos três meses</li> <li>Selecionar um período</li> </ul> | Apenas de seus d<br>Seu e dos seus c<br>De um condutor a | condutores<br>ondutores<br>penas |
|-----------------------------------------------|----------------------------------------------------------------------------------------------------|----------------------------------------------------------|----------------------------------|
| Final 1 Jorge 100,00                          | INICIO                                                                                                    | Nome                                                     | Saldo                            |
|                                               |                                                                                                    |                                                          |                                  |

Abaixo, um exemplo de um extrato do cartão do transportador e de seu condutor.

| nddCa                | Extrato de Cartões                   | Data:<br>Pag:          | 01/03/2012 09:59:45<br>1 |
|----------------------|--------------------------------------|------------------------|--------------------------|
|                      | Data Inicial: 01/02/2012             | Data Final: 01/03/2012 |                          |
| Nome do Portador: Le | onardo TAC                           |                        |                          |
| Data                 | Descrição                            | Operação               | Valo                     |
| SALDO ANTERIOR       |                                      |                        | R\$1.328,6               |
| 01/02/2012           | Carga Pre-Pago                       | С                      | R\$93,0                  |
| 01/02/2012           | Carga Pre-Pago                       | С                      | R\$100,0                 |
| 01/02/2012           | Carga Pre-Pago                       | С                      | R\$10,0                  |
| 01/02/2012           | Carga Pre-Pago                       | С                      | R\$100,0                 |
| 02/02/2012           | Carga Pre-Pago                       | С                      | R\$960,0                 |
| 06/02/2012           | Transferencia Bancaria               | D                      | R\$50,0                  |
| 06/02/2012           | Transferencia Entre Cartoes          | D                      | R\$100,0                 |
| 08/02/2012           | Carga Pre-Pago                       | С                      | R\$5,0                   |
| 10/02/2012           | Transferencia Bancaria               | D                      | R\$100,0                 |
| 22/02/2012           | Transferencia Bancaria               | D                      | R\$1,0                   |
| SALDO ATUAL          |                                      |                        | R\$2.345,6               |
| Nome do Portador: Jo | rge                                  |                        |                          |
| Data                 | Descrição                            | Operação               | Valo                     |
| SALDO ANTERIOR       |                                      |                        | R\$0,0                   |
| 06/02/2012           | Transferencia Entre Cartoes- Credito | С                      | R\$100,0                 |
| SALDO ATUAL          |                                      |                        | R\$100.0                 |

# 5. Cartões

O nddCargo possibilita que o transportador gerencie seus cartões, efetuando bloqueio, atualização de cadastro, emitindo extrato e relatório de atividades. Para isso, selecione o item **Cartões** na coluna da esquerda.

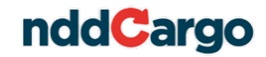

| nddCargo                                                                                                  | Você está na área destina<br>bloqueio, desbloqueio, extr                            | da a solicitação d<br>ato e alteração de | e cartões,<br>e cadastro Atualiz     | ar Sair                      |
|----------------------------------------------------------------------------------------------------|-------------------------------------------------------------------------------------|------------------------------------------|--------------------------------------|------------------------------|
| Movimentação                                                                                              | Bioquear Extrato                                                                    | Alterar cadastro                         | Atividades                           |                              |
| de valores                                                                                                | Nome do portador                                                                    | Status Cartão                            | Data Expiração Tipo portador         |                              |
|                                                                                                    | 1 Leonardo                                                                          | Ativo                                    | 27/01/2017 Transportador             |                              |
| Cartões                                                                                                   | 2 Jorge                                                                             | Ativo                                    | 27/01/2017 Condutor                  |                              |
|                                                                                                    |                                                                                     |                                          |                                      |                              |
| Central de atendim<br>Se você tem qualquer dúvi<br>o nddCargo entre em conta<br>serviço de atendimento 24 | ento<br>da sobre<br>to com o nosso<br>horas. Chat Tire suas dúv<br>Chat em tempo re | idas <b>24H</b>                          | Ligue grátis<br><b>0800 727 0791</b> | Baixe o contrato <u>aqui</u> |

#### 5.1. Bloquear

Para bloquear um cartão, selecione-o e clique no botão **Bloquear**, quando então será aberta a seguinte página:

| S64.199.327-18     Leonardo       Motivo "     Image: Constraint of the second second |                        | Nome     |                 |        |
|----------------------------------------------------------------------------------------------------|------------------------|----------|-----------------|--------|
| Motivo *                                                                                                    | .327-18                | Leonardo |                 |        |
| Motivo *                                                                                                    |                        |          |                 |        |
|                                                                                                    | <.                     |          |                 |        |
| DESTRUIDO<br>CARTAO DANIFICADO<br>CARTAO ROUBADO<br>CARTAO PERDIDO<br>CARTAO EXTRAVIADO<br>FRAUDE<br>FALECIMENTO<br>CANCELADO A PEDIDO DO CLIENTE<br>CANCELADO A DEM                                                                                                    |                        | ~        |                 |        |
| DESTRUIDO<br>CARTAO DANIFICADO<br>CARTAO OUBADO<br>CARTAO PERDIDO<br>CARTAO EXTRAVIADO<br>FRAUDE<br>FALECIMENTO<br>CANCELADO A PEDIDO DO CLIENTE<br>CANCELADO A DE                                                                                                    |                        | P        |                 |        |
| DESTRUIDO<br>CARTAO DANIFICADO<br>CARTAO ROUBADO<br>CARTAO PERDIDO<br>CARTAO EXTRAVIADO<br>FRAUDE<br>FALCUMENTO<br>CANCELADO A PEDDO DO CLIENTE<br>CANCELADO A DE                                                                                                    |                        |          | <br>            |        |
| CARTAO DANIFICADO<br>CARTAO PANIFICADO<br>CARTAO PERDIDO<br>CARTAO EXTRAVIADO<br>FRAUDE<br>FALECIMENTO<br>CANCELADO A PEDIDO DO CLIENTE<br>CANCELADO A PEDIDO DO CLIENTE                                                                                                    | UIDO                   |          |                 | A.     |
| CARTAO ROUBADO<br>CARTAO PERDIDO<br>CARTAO EXTRAVIADO<br>FRAUDE<br>FALECIMENTO<br>CANCELADO A PEDIDO DO CLIENTE                                                                                                    | O DANIFICADO           |          |                 |        |
| CARTAO PERDIDO CARTAO EXTRAVIADO FRAUDE FALECIMENTO CANCELADO A PEDIDO DO CLIENTE CANCE A PEDIDO DO CLIENTE                                                                                                    | O ROUBADO              |          |                 |        |
| CARTAO EXTRAVIADO FRAUDE FALECIMENTO CANCELADO A PEDIDO DO CLIENTE CANCELADO A PEDIDO DO CLIENTE                                                                                                    | O PERDIDO              |          |                 |        |
| FAUDE FALECIMENTO CANCELADO A PEDIDO DO CLIENTE CANCA AEDIDO DA ADM                                                                                                    |                        |          |                 |        |
| CANCELADO A PEDIDO DO CLIENTE                                                                                                    | IMENTO                 |          |                 | ~      |
|                                                                                                    | LADO A PEDIDO DO CLIEN | NTE      |                 | •      |
| CANC A FEDIDO DA ADII                                                                                                    | a pedido da adm        |          |                 |        |
| FALSIDADE IDEOLOGICA                                                                                                    | ADE IDEOLOGICA         |          |                 |        |
| l d d b l b Bloquear cartão Vo                                                                                                    |                        |          | Bloquear cartão | Voltar |

Confira o CPF e nome do portador do cartão, escolha um motivo para o bloqueio, justifique-o no campo **Observação** e clique em **Bloquear cartão**.

#### 5.2. Extrato

Para emitir um extrato, clique na opção Extrato na tela de cartões.

Escolha um dos padrões do período, de quem será o extrato e clique em **Gerar** Relatório.

Os campos **Início** e **Final** serão habilitados quando o usuário optar pela opção **Selecionar um período**, assim como a lista de condutores aparecerá quando, na escolha de quem será o extrato emitido, selecionada a opção **De um condutor apenas**.

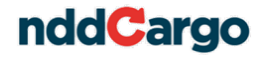

| Final                                                                                                    |                                                                                             | 100.00                          |
|----------------------------------------------------------------------------------------------------|---------------------------------------------------------------------------------------------|---------------------------------|
| Início                                                                                                    | News                                                                                        | 0-14-                           |
| <ul> <li>Útimos quinze dias</li> <li>Útimo mês</li> <li>Útimos três meses</li> <li>Selecionar um período</li> </ul> | <ul> <li>Apenas de seus co</li> <li>Seu e dos seus co</li> <li>De um condutor ap</li> </ul> | ondutores<br>indutores<br>ienas |
| <ul> <li>Últimos cinco dias</li> </ul>                                                                              | Somente do seu ca                                                                           | artão                           |

Abaixo, exemplo de um extrato do cartão do transportador e de seu condutor.

| nddCa                | rgo Extrato de Cartões               | Data:<br>Pag:          | 01/03/2012 09:59:45<br>1 |
|----------------------|--------------------------------------|------------------------|--------------------------|
|                      | Data Inicial: 01/02/2012             | Data Final: 01/03/2012 |                          |
| Nome do Portador: Le | eonardo TAC                          |                        |                          |
| Data                 | Descrição                            | Operação               | Valor                    |
| SALDO ANTERIOR       |                                      |                        | R\$1.328,6               |
| 01/02/2012           | Carga Pre-Pago                       | с                      | R\$93,0                  |
| 01/02/2012           | Carga Pre-Pago                       | с                      | R\$100,0                 |
| 01/02/2012           | Carga Pre-Pago                       | с                      | R\$10,0                  |
| 01/02/2012           | Carga Pre-Pago                       | С                      | R\$100,0                 |
| 02/02/2012           | Carga Pre-Pago                       | С                      | R\$960,0                 |
| 06/02/2012           | Transferencia Bancaria               | D                      | R\$50,0                  |
| 06/02/2012           | Transferencia Entre Cartoes          | D                      | R\$100,0                 |
| 08/02/2012           | Carga Pre-Pago                       | С                      | R\$5,0                   |
| 10/02/2012           | Transferencia Bancaria               | D                      | R\$100,0                 |
| 22/02/2012           | Transferencia Bancaria               | D                      | R\$1,0                   |
| SALDO ATUAL          |                                      |                        | R\$2.345,6               |
| Nome do Portador: Jo | rge                                  |                        |                          |
| Data                 | Descrição                            | Operação               | Valor                    |
| SALDO ANTERIOR       |                                      |                        | R\$0,0                   |
| 06/02/2012           | Transferencia Entre Cartoes- Credito | с                      | R\$100,0                 |
| SALDO ATUAL          |                                      |                        | R\$100.00                |

#### 5.3. Alterar Cadastro

O usuário pode editar os dados de seu cadastro junto ao nddCargo e ainda alterar seus dados de acesso ao Portal TAC, como senha e e-mail, para isso, basta acessar a opção **Alterar Cadastro**.

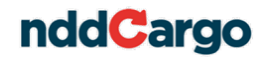

| Dados pessoais                   |                        |                 |            |                  |
|----------------------------------|------------------------|-----------------|------------|------------------|
| Classificação *                  | RNTRC                  | CPF *           |            |                  |
| TAC                              | 00178200               | 042.044.918-3   | 9          |                  |
| Nome *                           |                        | Validade RNTF   | C          | Status do RNTRC  |
| ANTONIO DE OLIVEIRA              |                        | 16/10/2014      |            | Ativo            |
| RG *                             | Telefone residencial   | Telefone celula | ar *       |                  |
| 132164656                        | (49) 3251-0000         |                 |            | Usar novo digito |
| Endereço de contato              |                        |                 |            |                  |
| Cidade *                         |                        | UF *            | CEP        |                  |
| Lages                            |                        | sc 🖌            | 88.503-400 |                  |
| Logradouro *                     |                        | Número          | Bairro *   |                  |
| Avenida Belisario Ramos          |                        | 123             | Beatriz    |                  |
| Complemento                      |                        |                 |            |                  |
|                                  |                        |                 |            |                  |
| Dados de acesso ao portal        |                        |                 |            |                  |
| Senha(somente números) *         | Email *                |                 |            |                  |
|                                  | exemplo@exemplo.com.br |                 |            |                  |
| Confirma Senha *                 |                        |                 |            |                  |
|                                  |                        |                 |            |                  |
| Contas hancárias e Identificação | para o 0800            | Salvar          |            | Sair             |
| contas pancanas e luenancação    |                        |                 |            |                  |

<u>Importante:</u> Tendo em vista que no estado de São Paulo foi acrescentado novo dígito ao número de celular, quando se tratar dessa situação deve-se marcar o checkbox **Usar novo dígito**, para que seja possível acrescentá-lo no campo.

#### Importante:

- O usuário não conseguirá fazer a edição do campo Classificação (TAC, ETC ou CTC), CPF/CNPJ, Validade RNTRC e Status do RNTRC.
- Na alteração de senha, serão permitidos apenas números.

Na tela de alteração de cadastro existe a opção **Contas Bancárias e Identificação para o 0800**.

|   |          | X        |               |        |                         |   |                |      | Cont       | as bancárias      |      |
|---|----------|----------|---------------|--------|-------------------------|---|----------------|------|------------|-------------------|------|
|   | Agencia  | Conta    | Nome da conta |        | Nome do favorecido      |   | Cpf            | Cnpj |            | Banco             |      |
| 1 | 3328     | 15486957 | Favorecido    |        | Favorecido Cta Bancária | ( | 066.831.819-85 | -    |            | Banco do Brasil S | .A.  |
| 2 | 111      | 45454545 | Favorecido 2  |        | Favorecido 2            | 1 | 564.199.327-18 | -    |            | Banco Santander   | (Bra |
|   |          |          |               |        |                         |   |                |      |            |                   |      |
|   | - Fi     | ×        |               |        |                         |   |                |      | Identifica | ção para 0800     |      |
|   | Pergunta |          |               | Respos | ta                      |   |                |      |            |                   |      |
|   |          |          |               |        |                         |   |                |      |            |                   |      |
|   |          |          |               |        |                         |   |                |      |            | Voltar            |      |

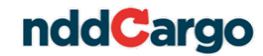

Para adicionar uma conta bancária, deve-se clicar em  $\boxed{10}$ , preencher os dados que serão solicitados e clicar em **Salvar**. Para editá-la, clique em  $\boxed{10}$ , faça as alterações necessárias e clique em **Salvar**. Para remover uma conta bancária, clique em  $\boxed{10}$ .

Importante salientar que não será usado no sistema nddCargo o dígito no número da agência bancária.

#### 5.4. Atividades

Acessando a opção **Atividades**, o usuário poderá gerar um relatório que descreve todas as movimentações de valores, bem como solicitação e bloqueio de cartão que foram realizadas.

Para isso, selecione o período que pretende que o relatório traga as informações e clique em Gerar Relatório:

| Data de A | tividade               |
|-----------|------------------------|
| Inicial   |                        |
| Final     |                        |
|           | Gerar Relatório Voltar |

| Solicitações de Atividades         Data:         01/03           Data Iniciai:         01/02/2012         Data Final:         09/02/2012         Pag:         01/03 |                                            |                                |                             |                              |                               |               |                              | 01/03/201           | 2 10:30:39<br>1         |              |                    |                |
|----------------------------------------------------------------------------------------------------|--------------------------------------------|--------------------------------|-----------------------------|------------------------------|-------------------------------|---------------|------------------------------|---------------------|-------------------------|--------------|--------------------|----------------|
| Bloqueio d                                                                                                    | le Cartöes                                 |                                |                             |                              |                               |               |                              |                     |                         |              |                    |                |
| Data<br>06/02/2012                                                                                                    | Status<br>Processamento realizado cor      | Identificador<br>retamente 861 | Cartão                      | <b>Tipo</b><br>Pessoa Física | CPF/CNPJ<br>567.064.232-54    | Nome<br>Jorge | •                            |                     | Motivo<br>Cartão Perdid | lo           | P                  | rotocolo<br>-  |
| Transferên                                                                                                    | ncias para Contas Bancária                 | as                             |                             |                              |                               |               |                              |                     |                         |              |                    |                |
| Data<br>06/02/2012                                                                                                    | Status<br>Processamento realizado co       | Identificador<br>rretame 855   | Cartão                      | CPF/CNPJ<br>564.199.327-18   | Nome do Porta<br>Leonardo TAC | dor           |                              | Conta<br>Favorecido |                         | Val<br>R\$50 | or<br>00           | Protocolo<br>- |
| Transferen                                                                                                    | ncias para Cartões                         |                                |                             |                              |                               |               |                              |                     |                         |              |                    |                |
|                                                                                                    |                                            |                                | Origem                      |                              |                               |               |                              | Destino             |                         |              |                    |                |
| Data<br>06/02/2012                                                                                                    | Status<br>Processamento realizado corretar | Portador<br>Transportador      | CPF / CNPJ<br>564.199.327-1 | Nome<br>18 Leonardo TA       | Po<br>KC Co                   | ndutor        | CPF / CNPJ<br>567.064.232-54 | Nome<br>Jorge       |                         |              | Valor<br>R\$100,00 | Protocolo<br>- |